Scanner laser

# rotoScan ROD4... plus

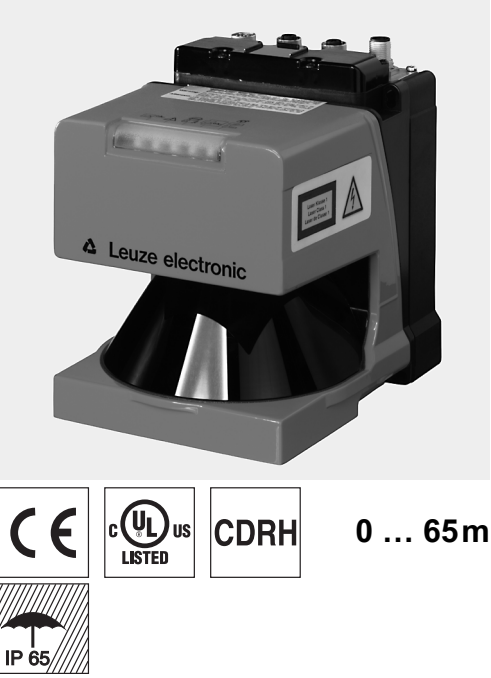

- Transmission des données de mesure via Fast Ethernet 100Mbit/s
- Transmission des données de mesure via l'interface série RS 232/422
- Réduction des données de mesure, traitement des données de mesure, filtrage des données de mesure et détermination des valeurs extrêmes dans le boîtier d'interface
- Plusieurs versions d'appareil :
  - avec/sans chauffage, conception résistante à la poussière
  - Taux de numérisation 50Hz, pour la mesure d'objets
  - Taux de numérisation 25Hz, pour la détec-
  - tion et la mesure d'objets
  - Plage de mesure 25m ou 65m
- Interface de service pour le paramétrage
- ROD4 plus et ROD4-08 plus : 7 champs de détection stockables et commutables pour la détection d'objets
- Logiciel : RODplussoft : Paramétrage de la technolo-

gie de mesure **RODsoft** : Paramétrage des champs de détection

### Accessoires :

(à commander séparément)

- Système de fixation
- Logiciels de paramétrage RODplussoft et RODsoft (téléchargement gratuit sur www.leuze.de)
- divers câbles de connexion

### Encombrement

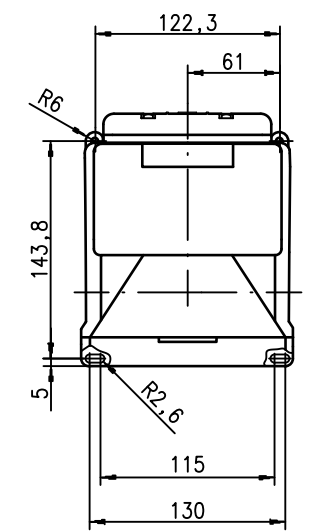

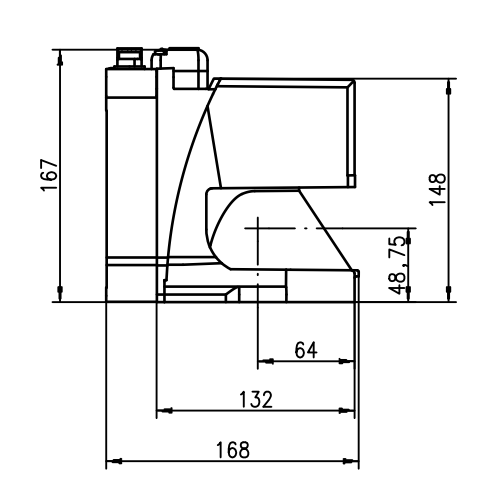

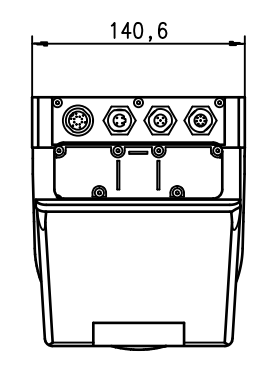

### Principe de mesure

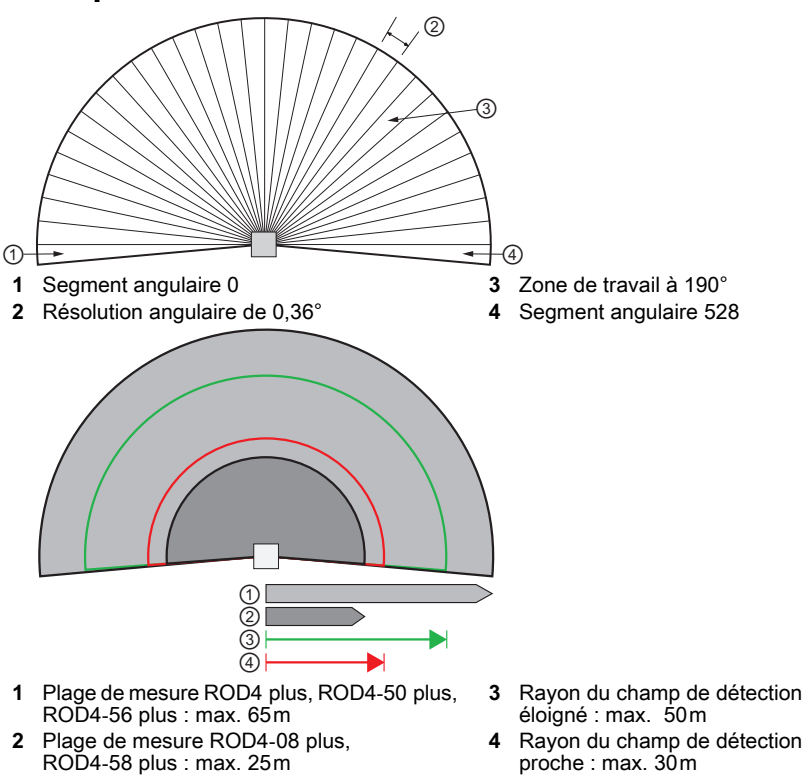

2024/10/21 50108253-01

Leuze electronic GmbH + Co. KG info@leuze.de • www.leuze.com

# Leuze

### rotoScan ROD4... plus

Remarques Utilisation prévue

i

# Caractéristiques techniques

avec chauffage

avec chauffage/résistant à la poussière

| <b>Données optiques</b><br>Plage de mesure                                                                                                    | ROD4 plus. ROD4-50 plus. ROD4-56 plus : 0 65n                                                                    | n                          |
|----------------------------------------------------------------------------------------------------|----------------------------------------------------------------------------------------------------|----------------------------|
| Rayon du champ de détection <sup>1)</sup>                                                                                                    | ROD4-08 plus, ROD4-58 plus : 0 25 m<br>proche : 0 30m                                                            |                            |
| Plage angulaire                                                                                                    | ėloigné : 0 50m<br>max. 190°                                                                                     |                            |
| Résolution angulaire<br>Vitesse de balayage                                                                                                    | 0,36°<br>ROD4-5x plus : 50 balayages / s ou 20ms/balayage                                                        |                            |
| Émetteur                                                                                                    | ROD4 plus, ROD4-08 plus : 25 balayages/s ou. 40m<br>Diode laser infrarouge                                       | s/balayage                 |
| Classe laser                                                                                                    | 1 selon IEC 60825-1:2014 / EN 60825-1:2014+A11:2                                                                 | 2021                       |
| Max. Puissance de sortie (crête)                                                                                                    | 3ns<br>15W                                                                                                    |                            |
| Mesure d'objets<br>Degré de réflexion                                                                                                    | à partir de min. 1,8 % (noir mat)                                                                                |                            |
| Taille de l'objet                                                                                                    | ROD4-x8 plus à partir de 6 % (gris foncé)<br>> 20mm en 4 m de distance                                           |                            |
| Temps de réaction                                                                                                    | ROD4-5x plus : au moins 20ms (correspond à 1 bala<br>ROD4 plus, ROD4-08 plus : au moins 40ms (corresp            | yage)<br>ond               |
| Entrées de commutation                                                                                                    | à 1balayage)<br>4x +24VDC                                                                                        | <i></i>                    |
|                                                                                                    | (FPS1 4 sur Y1 pour commutation du champ de d<br>entrée de redémarrage supplémentaire sur Y1 et boî<br>face      | étection)<br>tier d'inter- |
| Sorties de commutation                                                                                                    | 4x sorties transistor PNP 24V/250mA<br>(Alarme, Avertir, Champ Proche1, Champ Proche2)                           |                            |
| Resolution de mesure par secteur<br>Reproductibilité <sup>2)</sup>                                                                                                    | Smm<br>ROD4 plus, ROD4-50 plus, ROD4-56 plus : ± 15mm<br>ROD4-08 plus, ROD4-58 plus : ± 20mm                     |                            |
| Détection d'objets (ROD4 plus, R                                                                                                    | ROD4-08 plus)                                                                                                    |                            |
| Degre de reflexion                                                                                                    | ROD4-08 plus à partir de 6 % (gris foncé)                                                                        |                            |
| Taille de l'objet                                                                                                    | <ul><li>&gt; 20mm en 4 m de distance</li><li>&gt; 100mm en 15m de distance</li></ul>                             |                            |
| Temps de réaction<br>Nombre de paires de champs de<br>détection                                                                                                    | au moins 40ms (correspond à 1 balayage)<br>7 (commutables via des entrées de commutation)                        |                            |
| Entrées de commutation                                                                                                    | 4x +24VDC<br>(FPS1 4 sur Y1 pour commutation du champ de d<br>entrée de redémarrage supplémentaire sur Y1 et boi | étection)<br>tier d'inter- |
| Sorties de commutation                                                                                                    | 4x sorties transistor PNP 24V/250mA<br>(Alarme, Avertir, Champ Proche1, Champ Proche2)                           |                            |
| Données électriques                                                                                                    |                                                                                                    |                            |
| Alimentation en tension <sup>3)</sup><br>Protection contre la surintensité                                                                                                    | +24VDC +20% / -30%<br>Fusible 2,5Un (4A avec chauffage) à action semi-ret<br>l'armoire électrique                | ardée dans                 |
| Consommation                                                                                                    | environ 1A (utiliser NT avec 2,5 A), environ 4A avec                                                             | chauffage                  |
| Protection contre les surtensions                                                                                                    | Limiteur de tension avec déclenchement en fin de co                                                              | urse protégé               |
| Données mécaniques                                                                                                    | Aluminium moulé sous prossion, plastique                                                                         |                            |
| Poids                                                                                                    | 2,3kg                                                                                                    |                            |
| Type de raccordement                                                                                                    | 4 fiches (peut être branché par le haut)                                                                         |                            |
| Temp. ambiante (utilisation/stockage)                                                                                                    | -0°C +50°C/-20°C +50°C                                                                                           |                            |
| Niveau d'isolation électrique                                                                                                    | -20°C +50°C/-20°C +50°C (avec chauffage)<br>III, très basse tension de protec-<br>tion                           |                            |
| Indice de protection                                                                                                    |                                                                                                    |                            |
| Normes de reference<br>Homologations                                                                                                    | UL 508, C22.2 No.14-13 3)                                                                                        |                            |
| <ol> <li>s'applique uniquement à ROD4 plus, RC</li> <li>1090% de rémission, pour une portée</li> <li>Très Basse Tension de Protection (TBTF<br/>Pour les applications UL : uniquement pour</li> </ol> | 0D4-08 plus<br>de 4 m<br>P - PELV).<br>our l'utilisation dans des circuits électriques de « classe 2 » se        | elon NEC.                  |
| Pour commander                                                                                                    |                                                                                                    |                            |
|                                                                                                    | Désignation                                                                                                    | Article n°                 |
| pour la détection/mesure d'objet                                                                                                    | s, vitesse de balayage 25numérisations/s                                                                         | 50106494                   |
| avec chauffage/résistant à la poussièr                                                                                                    | e ROD4 plus                                                                                                    | 50106481                   |
| pour la mesure d'objets, vitesse                                                                                                    | de balayage 50 numérisations/s                                                                                   |                            |

ROD4-50 plus

ROD4-56 plus

ROD4-58 plus

50113226

50129795

50113225

#### Utilisation : Les scanners laser sont des capteurs photoélectriques pour

la détection optique sans contact d'objets.

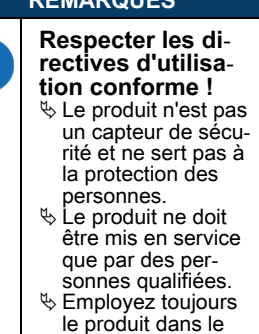

respect des direc-

# tives d'utilisation conforme.

## « RODplussoft »

Le logiciel de paramétrage fonctionne sous Windows 2000/XP et propose les options suivantes :

- Paramétrage de l'interface Ethernet et série
- Paramétrage jusqu'à 12 segments de mesure
- Visualisation des valeurs mesurées

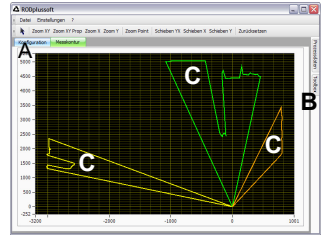

- A Paramétrage de la transmission des données dans l'onglet « Configuration »
- B Définition des segments de mesure dans la « Boîte à outils »
- C Représentation graphique des valeurs mesurées des segments de mesure en différentes couleurs
- Transmission des valeurs mesurées en coordonnées XY ou en coordonnées polaires.

#### Logiciel de paramétrage

« RODsoft » (uniquement pour ROD4(-08) plus

- Définition des champs de détection
- Paramétrage des Paramètres du scanner
- Visualisation des champs de détection et des valeurs mesurées
- Présentation des informations d'état / de diagnostic
- Prise en charge de différentes langues

# Leuze

### rotoScan ROD4... plus

### Scanner laser

### Raccordement électrique – affectation des connecteurs

| Y1 L        | ogique          |                     |
|-------------|-----------------|---------------------|
|             | T S             |                     |
| Bro-<br>che | Fonction        | Couleur             |
| A           | +Up             | rt (rouge)          |
| С           | GND IN          | bl (bleu)           |
| E           | FPS1            | rs (rose)           |
| G           | FPS2            | gr (gris)           |
| J           | FPS3            | ge (jaune)          |
| L           | FPS4            | gn (vert)           |
| М           | Restart_IN      | br (marron)         |
| N           | Champ proche 1  | ws (blanc)          |
| 0           | Champ proche 2  | vi (violet)         |
| Р           | Avertissement 2 | sw (noir)           |
| R           | Avertissement 1 | ws-gn (blanc-vert)  |
| S           | NC              | rt-bl (rouge-bleu)  |
| Т           | NC              | br-gn (marron-vert) |
| U           | NC              | gr-rs (gris-rose)   |

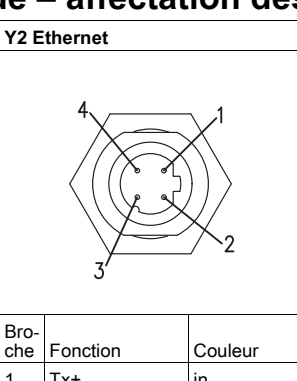

| 1 | Tx+ | jn          |
|---|-----|-------------|
| 2 | Rx+ | blc         |
| 3 | Tx- | or (orange) |
| 4 | Rx- | bl          |
|   |     |             |

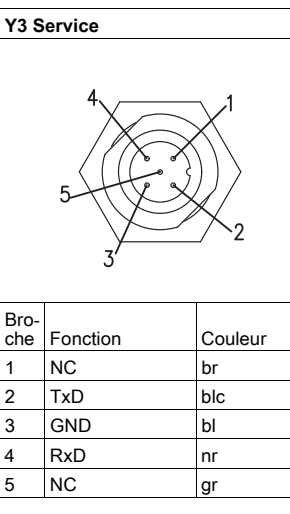

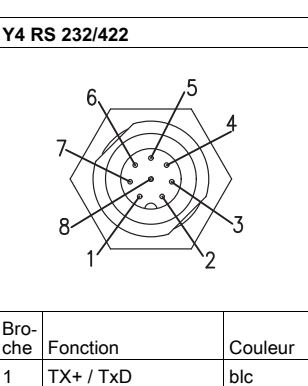

| Bro-<br>che | Fonction         | Couleur |
|-------------|------------------|---------|
| 1           | TX+ / TxD        | blc     |
| 2           | Tx-              | br      |
| 3           | Rx-              | vt      |
| 4           | Rx+ / RxD        | jn      |
| 5           | GND/blindage     | gr      |
| 6           | Détection RS 422 | rs      |
| 7           | NC               | bl      |
| 8           | NC               | rg      |

### Installer le logiciel RODplussoft

Le logiciel de paramétrage **RODplussoft** permet de paramétrer les interfaces et les fonctions de mesure de tous les ROD4... plus. Le logiciel de paramétrage **RODplussoft** se trouve sur le CD fourni. Pour l'installation, suivez les instructions des fichiers « Readme » correspondants, qui se trouvent également dans le CD fourni.

Vous pouvez également télécharger la dernière version de RODplussoft sur www.leuze.com.

Extrayez le fichier ZIP fourni dans un dossier approprié sur votre disque dur.

bémarrez l'installation en double-cliquant sur le fichier **setup.exe**.

Suivez les instructions de routine d'installation.

#### REMARQUE

Avant d'installer **RODplussoft**, vous devez vous assurer que Microsoft® .NET Framework 2.0 SP1 ou supérieur est installé sur votre ordinateur.

### Installez le logiciel RODsoft (uniquement pour ROD4 plus et ROD4-08 plus)

L'installation du logiciel **RODsoft**est nécessaire uniquement si vous souhaitez définir des champs de détection pour les scanners laser de type ROD4 plus ou ROD4-08 plus.

#### REMARQUE

Pour les scanners laser ROD4-5... et plus, les informations d'état et de diagnostic peuvent être récupérées avec RODsoft.

Le logiciel de paramétrage **RODsoft** se trouve sur le CD inclus. Pour l'installation, suivez les instructions des fichiers « Readme » correspondants, qui se trouvent également dans le CD fourni.

Vous pouvez également télécharger la dernière version de RODsoft sur www.leuze.com.

Extrayez le fichier ZIP fourni dans un dossier approprié sur votre disque dur.

bémarrez l'installation en double-cliquant sur le fichier **setup.exe**.

✤ Suivez les instructions de routine d'installation.

# Établir la connexion au PC

Le ROD4... plus est paramétré via un PC avec le programme **RODplussoft** avant d'être intégré dans la commande de processus.

Afin de pouvoir établir une communication TCP avec le PC, l'adresse IP de votre PC et l'adresse IP du ROD4... plus doivent être dans la même plage d'adresses. Étant donné que le ROD4... plus ne dispose pas de client DHCP intégré, vous devez définir l'adresse manuellement. Le plus simple est de le faire sur le PC.

Le ROD4... plus est réglé en usine comme suit :

Adresse IP : 192.168.060.003 Masque de sous-réseau : 255.255.255.0

#### REMARQUE

Si vous utilisez un pare-feu de bureau, assurez-vous que le PC peut communiquer avec le ROD4... plus via l'interface Ethernet via TCP sur les ports 9008. En outre, il est nécessaire que le pare-feu laisse passer les trames d'écho ICMP pour le test de la communication (ping).

Si le PC est généralement connecté à un réseau avec attribution d'adresse DHCP, le moyen le plus simple d'accéder au ROD4... plus est de créer une configuration alternative dans les paramètres TCP/IP du PC et de connecter le ROD4... plus directement au PC.

Selon le paramètre par défaut 255.255.255.0 pour le masque de sous-réseau, l'adresse IP du PC doit être comprise entre 192.168.060.0 et 192.168.060.255 (par exemple 192.168.060.110, mais pas 192.168.060.003 !), afin que ROD4... plus et le PC puissent communiquer entre eux. Si le ROD4... plus et le PC ont la même adresse IP, ils ne peuvent pas communiquer entre eux.

#### Réglage de l'adresse IP sur le PC

- ⇔ Connectez-vous en tant qu'administrateur sur votre PC.
- Sous Démarrer -> Panneau de configuration, allez dans le menu Connexions réseau (Windows XP) ou dans le Centre de réseau et de partage (Windows 7).
- Sélectionnez-y la connexion au réseau local et cliquez avec le bouton droit pour ouvrir la page des propriétés associées.
- Sélectionnez Protocole Internet (TCP/IP) (faites défiler vers le bas si nécessaire) et cliquez sur Propriétés.
- Dans la fenêtre Propriétés du protocole Internet (TCP/IP), sélectionnez l'onglet Configuration alternative.
- Définissez l' adresse IP du PC dans la plage d'adresses du ROD4... plus. Attention : pas la même que le ROD4... plus !
- Réglez le masque de sous-réseau du PC sur la même valeur que le ROD4… plus.
- ✤ Fermez la boîte de dialogue des paramètres en confirmant toutes les fenêtres avec OK.
- Connectez l'interface Y2 du ROD4... plus directement au port LAN de votre PC. Utilisez un câble KB ET-...-SA-RJ45 pour le raccordement.

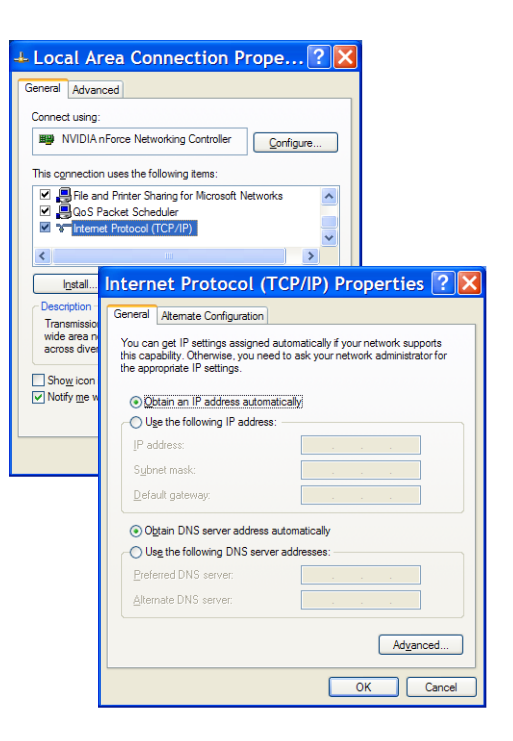

## rotoScan ROD4... plus

### Scanner laser

### Consignes de sécurité laser – Laser de classe 1

|   | RAYONNEMENT LASER – APPAREIL À LASER DE CLASSE 1                                                                                                    |
|---|----------------------------------------------------------------------------------------------------|
| A | L'appareil satisfait aux exigences de la norme CEI 60825-1:2014 / EN 60825-1:2014+A11:2021 pour un produit de la <b>classe</b><br>laser 1 ainsi qu'aux règlements de la norme U.S. 21 CFR 1040.10 avec les divergences indiquées dans la « Notice laser<br>n°56 » du 8 mai 2019.        |
|   | Neuillez respecter les directives légales et locales de protection laser.                                                                                                    |
|   | Les interventions et modifications de l'appareil ne sont pas autorisées.                                                                                                    |
|   | L'appareil ne contient aucune pièce que l'utilisateur doive régler ou entretenir.<br><b>ATTENTION !</b> L'ouverture de l'appareil peut entraîner une exposition à des rayonnements dangereux !<br>Toute réparation doit exclusivement être réalisée par Leuze electronic GmbH + Co. KG. |

#### Mise en service

- $\$  Mettez le ROD4... plus sous tension.
- bémarrez le logiciel **RODplussoft**.

Le PC tente d'abord d'établir une connexion réseau via Ethernet à l'aide de la configuration automatique. Cela prend quelques secondes. La configuration alternative que vous venez de définir est ensuite activée et le PC peut alors communiquer avec le ROD4... plus via Ethernet.

De plus amples informations sur le paramétrage du ROD4... plus avec le logiciel **RODplussoft** figurent dans la description technique ainsi que dans la description du logiciel et du protocole.

Pour la mise en service et l'intégration du capteur à la commande du processus, les étapes suivantes sont nécessaires :

- 1. Paramétrer ROD4... plus voir chapitre 6 de la description technique.
- 2. Paramétrer si nécessaire les champs de détection à l'aide du logiciel de paramétrage RODsoft (Menu Configuration -> Démarrer RODsoft...) (uniquement pour ROD4 plus et ROD4-08 plus !).

Voir la rubrique « Paramétrer les champs de détection (uniquement pour ROD4 plus et ROD4-08 plus) » page 6.

**3.** Programmer la commande du processus.

ou

- 4. Raccorder les entrées et sorties de commutation en conséquence voir chapitre 5 de la description technique.
- 5. Adapter la configuration IP du ROD4… plus afin qu'il puisse communiquer avec la commande du processus. Cela s'effectue dans RODplussoft sous l'onglet Communication. Ici, vous pouvez modifier l'adresse réseau et le masque réseau associé par lesquels le ROD4… plus communique avec la commande du processus.

| mmunikation Pro              | tokoll Messkontur              |                                 |                             |                             |  |
|------------------------------|--------------------------------|---------------------------------|-----------------------------|-----------------------------|--|
| D4plus Schnittstellen        | verwendung                     |                                 |                             |                             |  |
| Schnittstelle für Par        | ameterierung: Y3               |                                 |                             |                             |  |
| Schnittstelle für Pro        | zessdaten: Y2                  |                                 |                             |                             |  |
| nalkonfiguration ROD         | 4plus <> PC                    |                                 |                             |                             |  |
| ROD4plus                     |                                |                                 |                             |                             |  |
| Y2 (Ethernet)                |                                |                                 | Y3 (Serielle Schnittstelle) | Y4 (Serielle Schnittstelle) |  |
| IP-Adresse:<br>Subnetzmaske: | 192.168.1.203<br>255.255.255.0 | Verbindung prüfen<br>Übernehmen | Baudrate: 57600 M           | Baudrate:                   |  |
| 'C<br>Verfügbare Netzwerk    | schnittstellen                 |                                 |                             |                             |  |
| Schnittstelle                | IP-Adresse                     | Subnetzmaske                    | Scheitteteller COM1         | Colorithetelles             |  |
| LAN-Verbindung               | 192.168.1.20                   | 255.255.255.0                   |                             | Schnittstelle:              |  |
|                              |                                |                                 | Verbindung prüfen           | Verbindung prüfen           |  |

- 6. Enregistrez les paramètres modifiés dans ROD4... plus à l'aide de l'élément de menu Configuration -> Transférer vers ROD4plus.
- 7. Connecter le ROD4... plus à la commande du processus via l'interface Ethernet Y2.

# Leuze

### rotoScan ROD4... plus

## Paramétrer les champs de détection (uniquement pour ROD4 plus et ROD4-08 plus)

#### Procédure lors de la mise en service :

- ♥ Connectez le PC au câble KB-ROD4plus... au niveau de la connexion Y3 Service au ROD4(-08) plus.
- 🗞 Depuis RODplussoft, accédez au logiciel de paramétrage RODsoft à l'aide de l'élément de menu Démarrer RODsoft....
- 🎭 Saisir le mot de passe « ROD4LE » au niveau « Client autorisé »

Le champ de détection peut être représenté sous « Affichage du contour mesuré ». Sous « Configuration ROD4 », vous pouvez définir, entre autres, les temps de réaction, les commutations du champ de détection, etc. Pour paramétrer les champs de détection, sélectionnez le champ « Définition des champs de détection ». Les « données du système ROD4 » comprennent, entre autres, les codes d'erreur.

Vous trouverez une description détaillée dans le manuel de l'utilisateur du logiciel de configuration RODsoft.

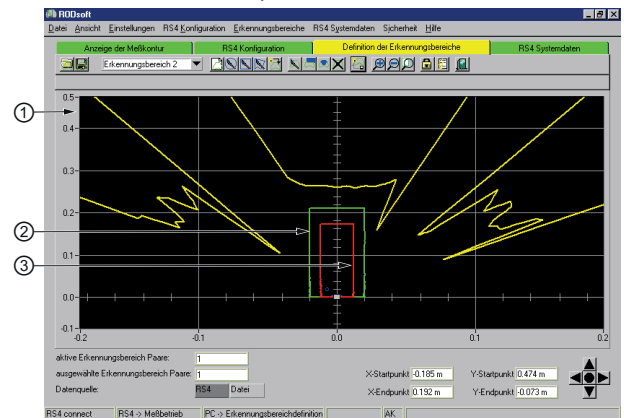

- 1 valeurs mesurées actuelles (ligne jaune)
- 2 Champ de détection éloigné (ligne verte)
- 3 Champ de détection proche (ligne rouge)